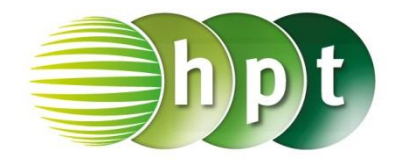

## Technologieeinsatz: Rechnen mit Matrizen TI-Nspire

ZB: Die (5 x 3)-Matrix A = 
$$\begin{pmatrix} 2 & 1 & 2 \\ -1 & -3 & -2 \\ 2 & -1 & -3 \\ -1 & 1 & 1 \\ 2 & 3 & 2 \end{pmatrix}$$
 soll mit der (3 x 2)-Matrix B =  $\begin{pmatrix} 4 & 3 \\ 1 & 1 \\ -2 & 1 \end{pmatrix}$  multipliziert

werden.

|    |        | √□  | ٧o          | e | 10 <u>9</u> 0 | {0,0<br>0,0 | { <b>#</b> # | {: | {B |  |
|----|--------|-----|-------------|---|---------------|-------------|--------------|----|----|--|
|    | 011    |     | ලංඛ         |   |               | Σ₀          | <u></u> ∎₀   | ᇷ  | 뿖미 |  |
| 뿖미 | ព្រឹង០ | 090 | lim¤<br>a≁a | □ |               |             |              |    |    |  |

| Matrix erstellen |   |  |  |  |  |
|------------------|---|--|--|--|--|
| Matrix           |   |  |  |  |  |
| Zeilenanzahl 5   | - |  |  |  |  |
| Spaltenanzahl 3  | - |  |  |  |  |
| OK               |   |  |  |  |  |

\*Dok 🗢 🕞 RAD 🚺 0 0 0 0 0 0 0 0 RAD 🚺 \*Dak – 2 1 2 2 1 2 -1 -3 -2 -1 -3 -2 a:= -1 -3 2 -1 -3 2 -1 1 -1 1 1 1 3 2 2 3 2 2 b:=[4,3;1,1;-2,1] \*Dok 🗢 RAD 🚺 3 3 4 4 b:= 1 1 1 1 -2 1 -2 1 9] 5 a•b -3 -8 13 2

Eine Matrix kann mithilfe der mathematischen
Vorlagen und anschließender Auswahl des

Vorlagen und anschließender Auswahl des Matrizensymbols oder über das Menü 7: Matrix und Vektor, 1: Erstellen, 1: Matrix... eingegeben werden.

• Es erscheint ein Eingabefenster, in dem die Zeilenund Spaltenanzahl festgelegt werden können.

- Danach können die Elemente der Matrix in einer Eingabemaske eingetragen werden.
- Matrizen können mithilfe eckiger Klammern [] eingegeben werden. Dabei werden die Elemente einer Zeile durch Beistriche ", "getrennt eingegeben, die Zeilenwechsel erfolgen mithilfe von Strichpunkten "; ".
- Die Multiplikation der Matrizen erfolgt mit der herkömmlichen Multiplikation.

-5 -1 7 11